# UniCredit Bulbank

### инструкция АКТИВАЦИЯ НА М-ТОКЕН В БУЛБАНК ОНЛАЙН

следвайте посочените стъпки, за да активирате М-токен

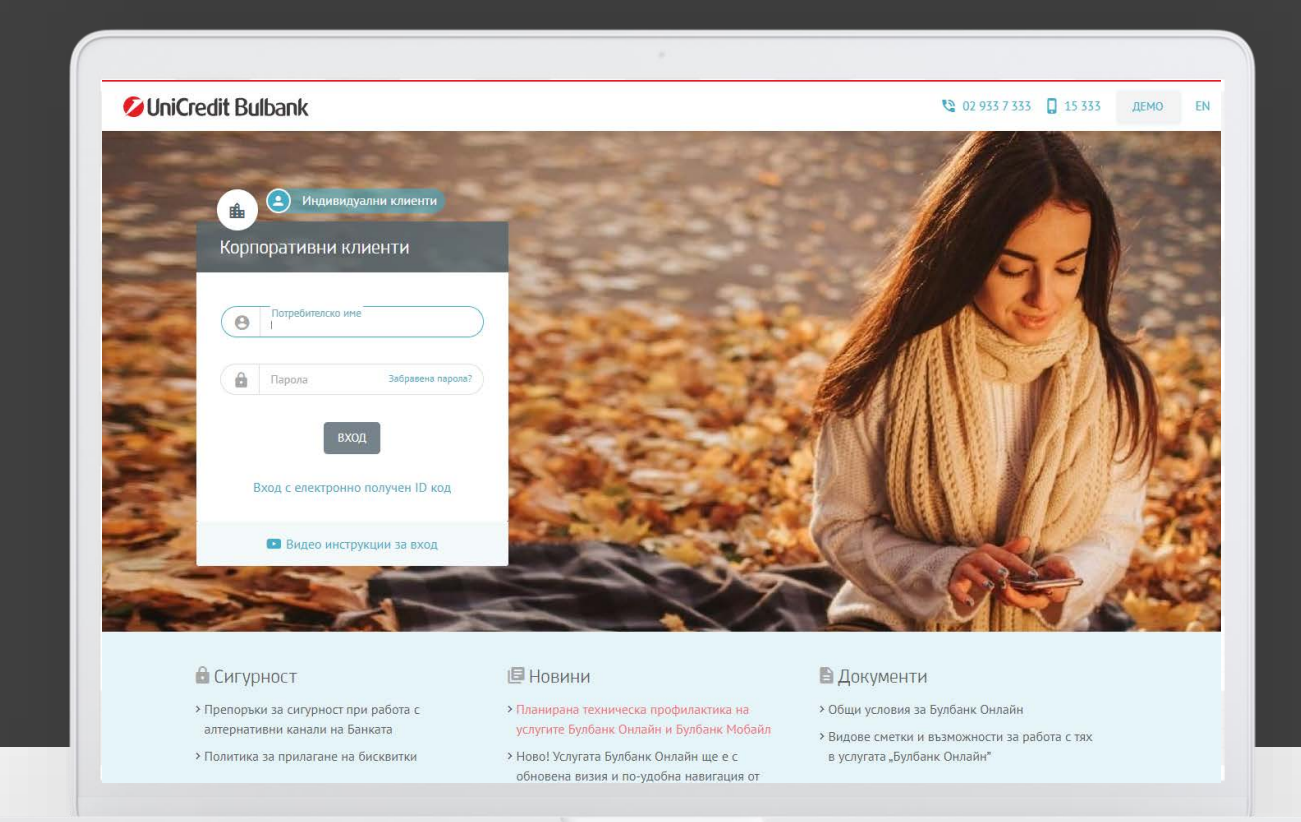

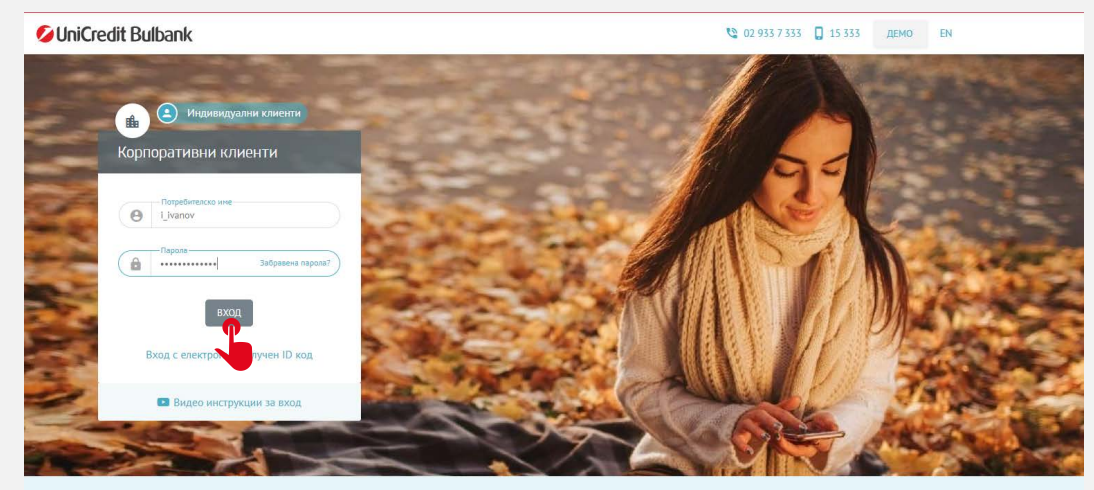

| 🖻 Сигурнос     | Сигурност   |  |  |  |  |
|----------------|-------------|--|--|--|--|
| > Препоръки за | сигурност п |  |  |  |  |
| алтернативни   | канали на Е |  |  |  |  |

анката

услугите Булбанк Онлайн и Булбанк Мобай.

Ново! Услугата Булбанк Онлайн ще е с

**Новини** 

 > Общи условия за Булбанк Онлайн
 > Видове сметки и възможности за работа с тях в услугата "Булбанк Онлайн"

🖹 Документи

## 01

### ВХОД В БУЛБАНК ОНЛАЙН

- Въведете своето потребителско име и парола за достъп до Булбанк Онлайн на началната страница. Изберете бутон "Вход".
- Ще се отвори допълнителен прозорец, изискващ въвеждането на Еднократна парола за вход чрез SMS.

| Еднократна парола за вход                                              | ×      |
|------------------------------------------------------------------------|--------|
| До 35982XXX0000 е изпратена 8 - цифрена парола за потвърждение.        | ЗЪРЛИ  |
| Вашето средство за вход е SMS парола. За да го смените, моля натиснете | ∋ тук. |

| 💋 UniCredit Bulbank                       | ДЕМО 🚨 ИВА                              | Н ИВАНОВ ИВАНОВ 🌼 🖨 EN 🗹 Изход                            |
|-------------------------------------------|-----------------------------------------|-----------------------------------------------------------|
| 🕈 Начало                                  | Начало                                  | <ul> <li>Лични данни</li> <li>Обслужващ банкер</li> </ul> |
| ∽ ₊⇒ Преводи                              |                                         | П Мобилни услуги                                          |
| 🗸 🖪 Сметки и карти                        | Сметки                                  | 🗞 КЕП и Сертификата                                       |
| 🟋 Кредити                                 | компания 1                              | Средства за авторизация Разполагаемост                    |
| ∼ <b>Ф</b> г Заявки                       | 101D4569008GN<br>BG28UNCR12345678901234 | ▲ Доверени получатели<br>ВБN 0.00 ☆ Предпочитания         |
| <ul> <li>Корпоративни услуги</li> </ul>   | КОМПАНИЯ 2                              | Ф Известия Разполагаемост                                 |
| <ul> <li>Партовско финансиране</li> </ul> | 10538410108GN<br>BG28UNCR12345678901234 | Битови сметки ВGN 12 806.06                               |
| -                                         | 15217627378GN<br>BG28UNCR12345678901234 | 25 ABr 2023 BGN 2 096 483.16 BGN 2 096 483.15<br>08:46:21 |
| € € €                                     | 5 0 TUCO 3-5                            | Кам вата Савво Вазволагаоност                             |

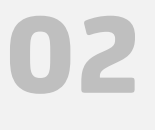

### АКТИВИРАНЕ НА М-ТОКЕН

 След вход в Булбанк Онлайн отидете на меню "Настройки" и изберете "Мобилни услуги">> "М-токен".

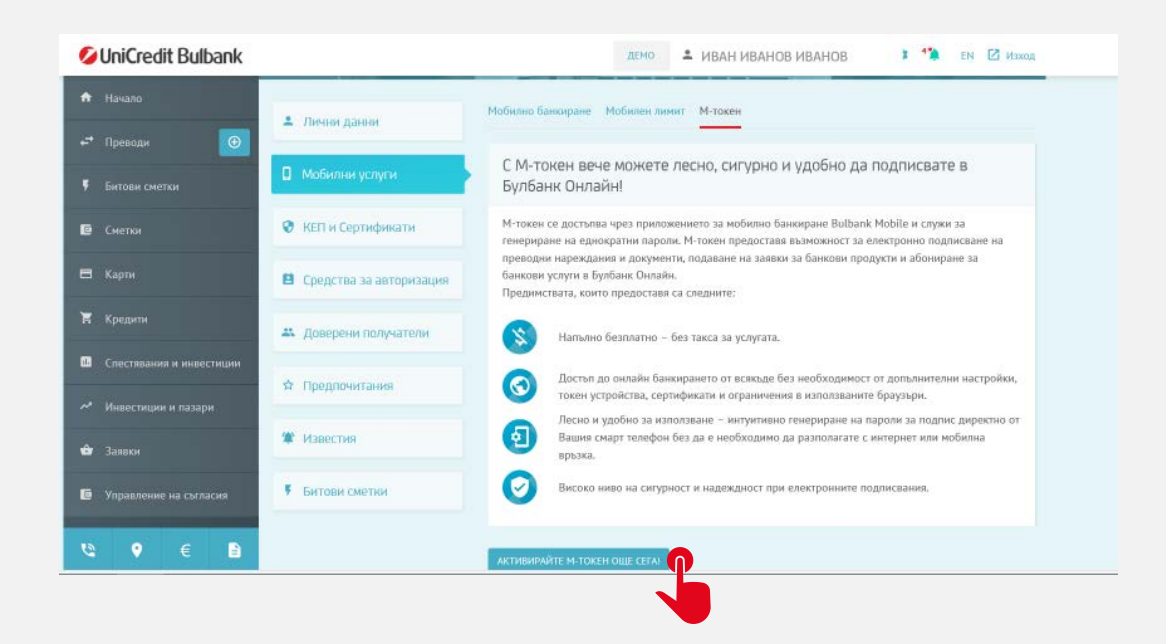

- Запознайте се с текста и след това кликнете на бутон "Активирайте М-токен още сега!"
- Ще се отвори допълнителен прозорец, изискващ въвеждането на Еднократна парола за активация чрез SMS.

| Актив      | иране на М-токен                                                                                      | ×       |
|------------|----------------------------------------------------------------------------------------------------|---------|
|            | SMS парола<br>Валидността на SMS паролата е 15 минути. След изти<br>този период може да заявите нова. | чане на |
| SMS парола |                                                                                                    |         |
| откажи     |                                                                                                    | отвърди |
|            |                                                                                                    |         |

| 💋 UniCredit Bulbank      |                                                                                                    | ВА 🔷 🍄 EN 🗹 Изход                                          |
|--------------------------|----------------------------------------------------------------------------------------------------|------------------------------------------------------------|
| 🏦 Начало                 | Активацията на М-токен завърши успешно.                                                                                                    |                                                            |
| ⊷* Преводи 💽             | Инструкции за инсталиране и активиране на приложението за Мобилно банкиране (M-токен)<br>Инструкция за Android/iPhone                                                                                                    | ца подписвате в                                            |
| Битови сметки            | <ol> <li>Спалете и инсталирайте приложението за мобилно банкиране на УниКредит Булбанк от магазина за<br/>приложения, на Вашия смартфон – Google Play или App Store.</li> </ol>                                                | ank Mobile и служи за                                      |
| 🗈 Сметки                 | <ol> <li>Ше получите SMS с код за активация – запишете или копирайте кода за да можете да го впишете на<br/>указаните за целта места.</li> </ol>                                                                               | а електронно подписване на<br>родукти и абониране за       |
| 🗖 Карти                  | 3. Стартирайте Булбанк Мобайл и изберете секция М-токен.                                                                                                    |                                                            |
| 🛱 Кредити                | <ol> <li>За да активирате М-токен выведете М-токен ID, който ще получите на имейл адреса, регистриран в Булбанк<br/>Онлайн и полученият от SMS активационен код.</li> </ol>                                                    |                                                            |
| Спестявания и инвестиции | <ol> <li>Задайте ПИН код за вход в приложението М-токен. Цифрите трябва да са минимум 6 и максимум 8, като не<br/>могат да бъдат последователни (123456) или еднакви. Запомнете този ПИН добре! Имате възможност да</li> </ol> | ост от допълнителни настройки,<br>ите браузъри.            |
| 🛹 Инвестиции и пазари    | улесните своя вход чрез Touch ID/ Face ID от меню Настройки.<br>Пожелаваме Ви приятна работа с М-токен в Булбанк Онлайи!                                                                                                    | а пароли за подпис директно от<br>2 с интернет или мобилна |
| <b>ш</b> а Заявки        | При нужда от съдействие или проблеми се свържете с нас на телефон: (*359 2) 933 7 333 или кратък номер 15<br>333 за местни мобилии оператори.                                                                                  | подписвания.                                               |
| Управление на съгласия   | нотвери                                                                                                    |                                                            |

 Прочетете инструкциите и завършете активацията на М-токен в Булбанк Мобайл.

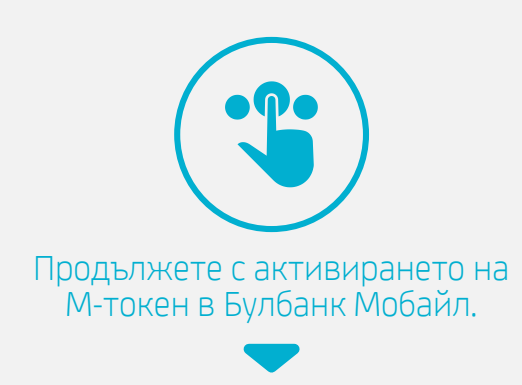

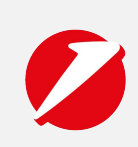

# **UniCredit Bulbank**

# ИНСТРУКЦИЯ АКТИВАЦИЯ НА М-ТОКЕН В БУЛБАНК МОБАЙЛ

свалете и инсталирайте приложението за мобилно банкиране на УниКредит Булбанк от магазина за приложения на Вашия смартфон - Google Play, App Store и Huawei App Gallery

### Активиране на М-токен Следвайте тази инструкция за да активирате своя М-токен

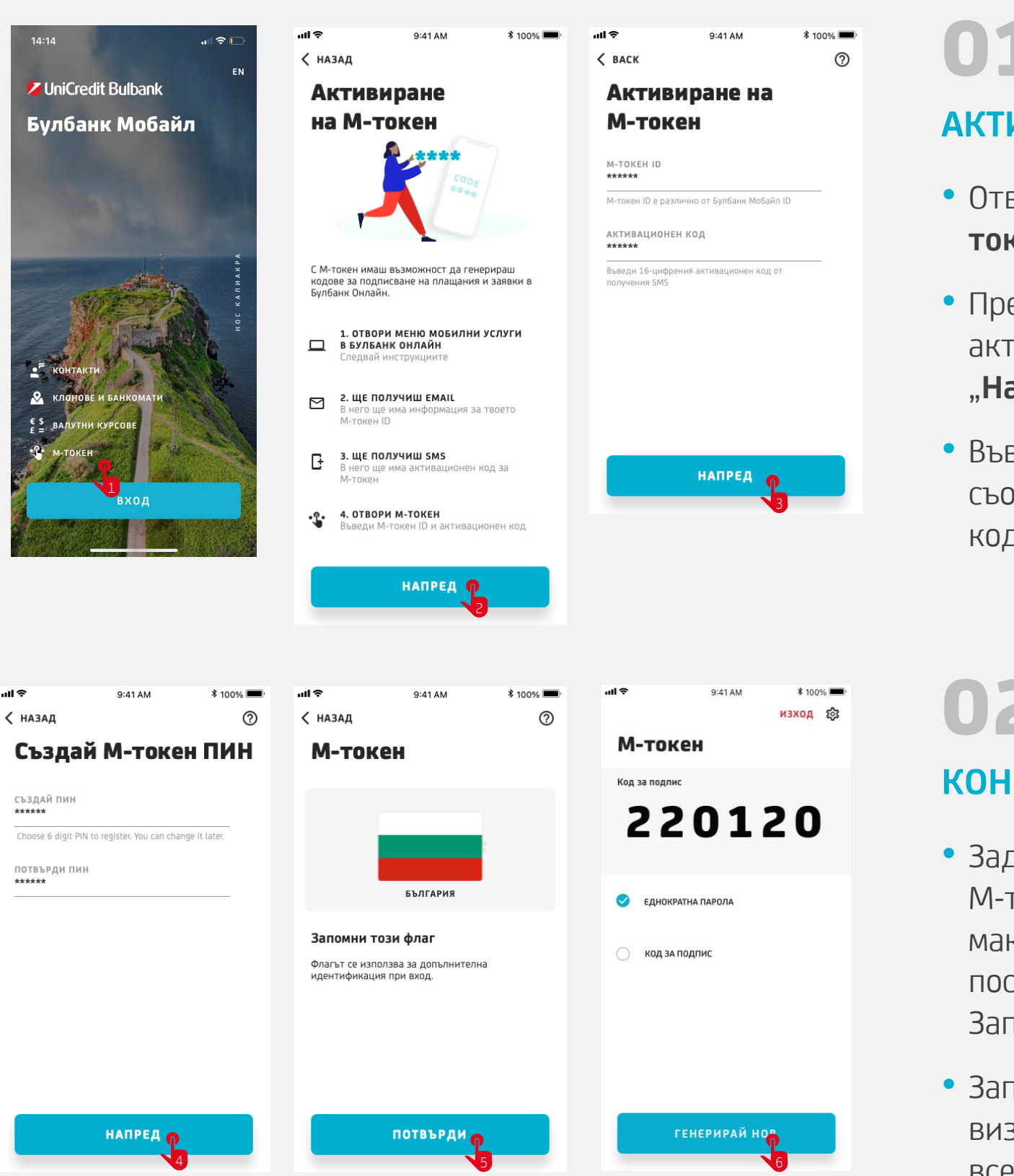

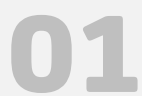

### АКТИВИРАНЕ НА М-ТОКЕН

- Отворете Булбанк Мобайл и изберете "Мтокен".
- Прегледайте и следвайте стъпките за активиране на М-токен като изберете бутон "Напред".
- Въведете М-токен ID, от полученото mail съобщение и получения с SMS активационен код. Изберете бутон "Напред".

# КОНФИГУРИРАНЕ НА М-ТОКЕН

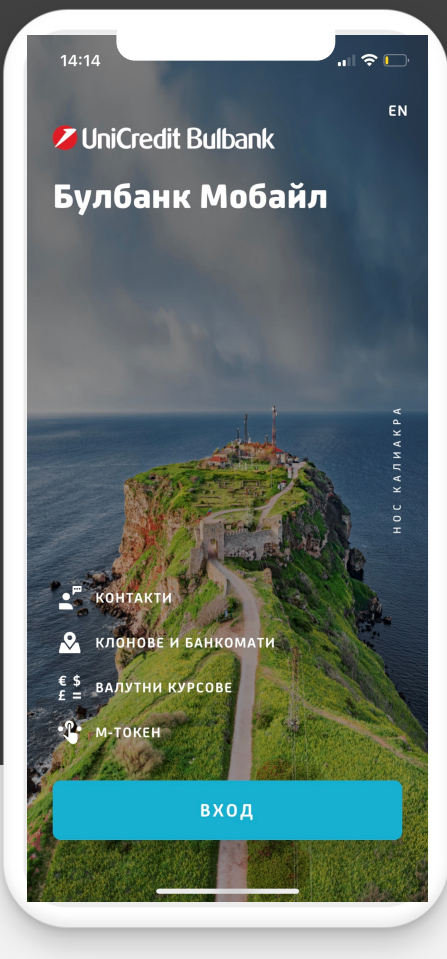

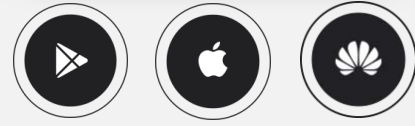

- Задайте своя ПИН код за вход в приложението М-токен. Цифрите трябва да са минимум 6 и максимум 8, като не могат да бъдат последователни (123456) или еднакви. Запомнете този ПИН добре!
- Запомнете флага на държава, който ще се визуализира при правилно въведен ПИН при всеки вход.

#### Наслаждавайте се на банкирането с М-токен!

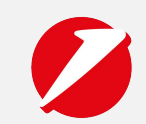